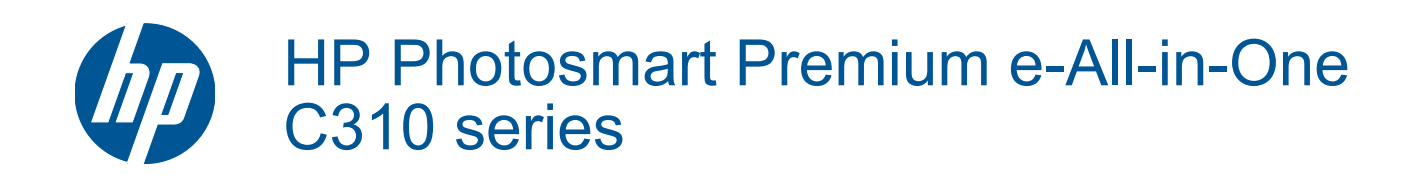

# İçindekiler

| 1   | HP Photosmart Premium e-All-in-One C310 series Yardım                                                                                                    | 3  |
|-----|----------------------------------------------------------------------------------------------------|----|
| 2   | HP Photosmart ürününü tanıma<br>Yazıcı parçaları<br>Yazıcıyı tanımak için ipuçları                                                                                                    | 5  |
| 3   | Nasıl yaparım?                                                                                                    | 7  |
| 4   | Yazdırma<br>Ortam yerleştirme<br>Baskı başarısı için ipuçları                                                                                                    | 11 |
| 5   | Kopyala ve tara<br>Bilgisayara tarama<br>Metin veya karışık belgeleri kopyalama<br>Kopyalama ve tarama başarısı için ipuçları                                                                                                 |    |
| 6   | Kartuşlarla çalışma<br>Tahmini mürekkep düzeylerini kontrol etme<br>Yazıcı kafalarını otomatik olarak temizleme<br>Kartuşları değiştirme<br>Mürekkep sipariş etme<br>Kartuş garanti bilgileri.<br>Mürekkeple çalışma ipuçları |    |
| 7   | <b>HP desteği</b><br>Daha fazla yardım alın<br>Telefonla HP desteği<br>Ek garanti seçenekleri                                                                                                    |    |
| 8   | Bağlantı<br>Yazılımı bir ağ bağlantısı için yükleme<br>Ağa bağlı bir yazıcının kurulması ve kullanılması hakkında ipuçları                                                                                                    |    |
| 9   | Teknik bilgiler<br>Bildirim.<br>Kartuş yonga bilgisi.<br>Teknik Özellikler.<br>Çevresel ürün gözetim programı.<br>Yasal uyarılar.<br>Yasal kablosuz bildirimleri.                                                             |    |
| Diz | in                                                                                                    |    |

# 1 HP Photosmart Premium e-All-in-One C310 series Yardım

HP Photosmart hakkında bilgi almak için, bkz:

- HP Photosmart ürününü tanıma sayfa 5
- Nasıl yaparım? sayfa 7
- Yazdırma sayfa 9
- Kopyala ve tara sayfa 17
- Kartuşlarla çalışma sayfa 21
- Bağlantı sayfa 29
- Teknik bilgiler sayfa 31
- Daha fazla yardım alın sayfa 27

# 2 HP Photosmart ürününü tanıma

- Yazıcı parçaları
- Yazıcıyı tanımak için ipuçları

## Yazıcı parçaları

Yazıcının önden görünümü

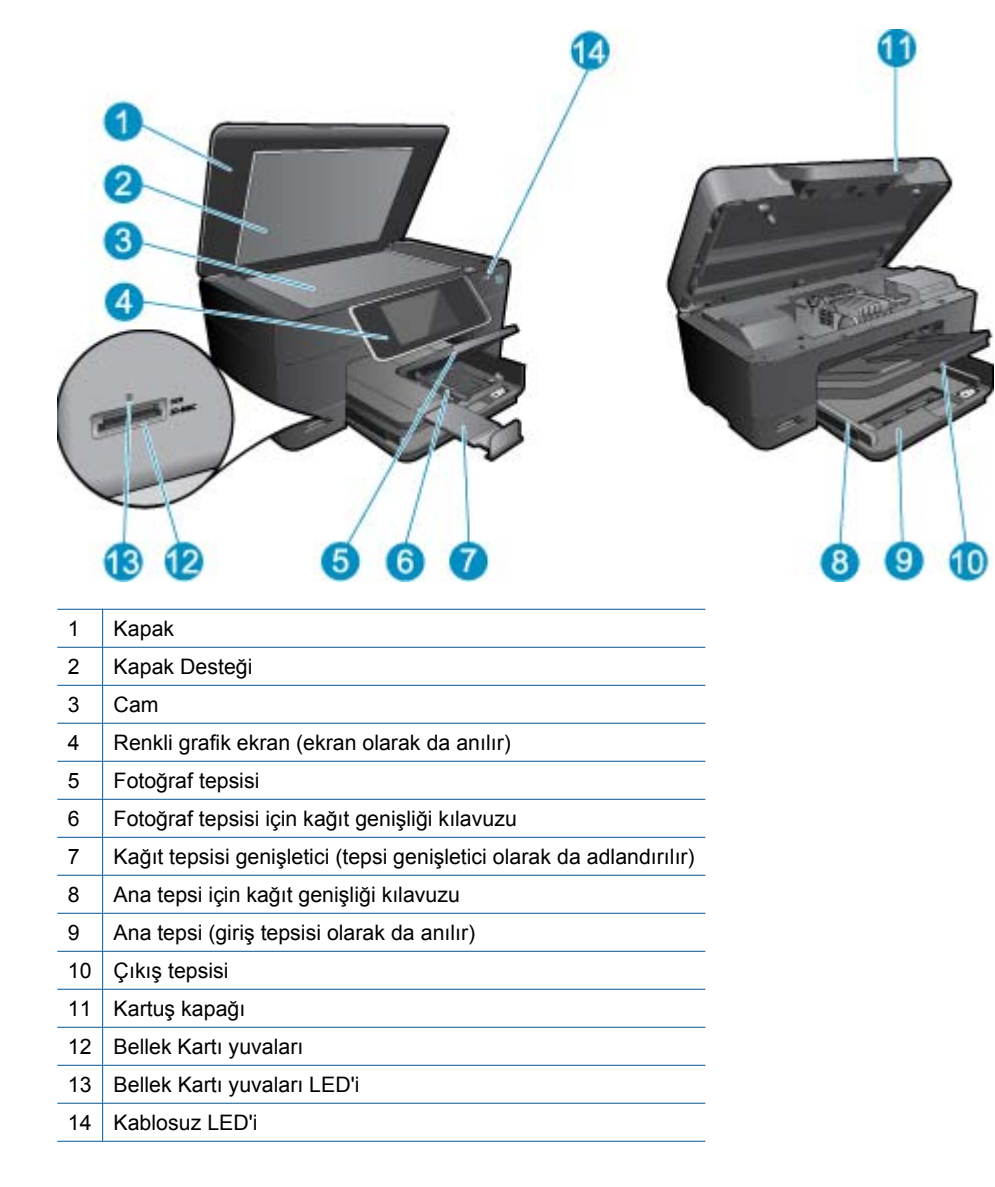

Yazıcının üstten ve arkadan görünümü

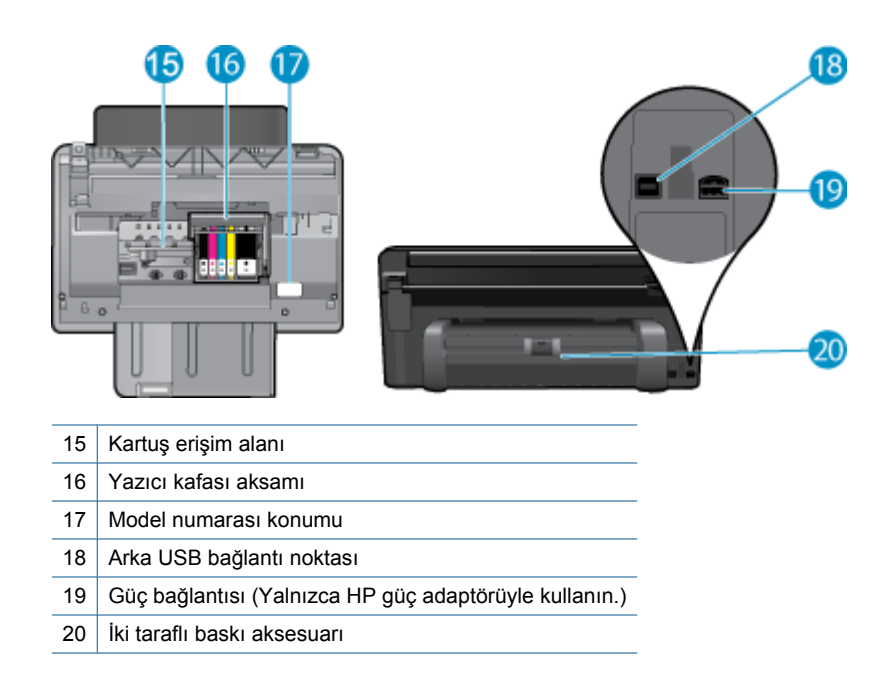

# Yazıcıyı tanımak için ipuçları

Yazıcıyı tanımak için aşağıdaki ipuçlarını kullanın:

- Web'den Kontrol Paneli özelliklerini basit ve kolay şekilde kullanmayı öğrenin. <u>Çevrimiçi daha fazla bilgi için</u> burayı tıklatın.
- Tarif, kupon ve diğer içerikleri Web'den basit ve kolay şekilde yazdırmak için Print Apps Manager'ı (Yazdırma Uygulamaları Yöneticisi) kullanmayı öğrenin. <u>Çevrimiçi daha fazla bilgi için burayı tıklatın.</u>

# 3 Nasıl yaparım?

Bu bölüm, fotoğrafları yazdırma, tarama ve kopya oluşturma gibi sık gerçekleştirilen görevlere bağlantılar içerir.

- Bilgisayara tarama sayfa 17
- Metin veya karışık belgeleri kopyalama sayfa 18
- İki taraflı yazdırma aksesuarındaki kağıt sıkışmasını giderin. sayfa 14
- Kartuşları değiştirme sayfa 22
- Ortam yerleştirme sayfa 11

Bölüm 3

# 4 Yazdırma

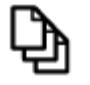

Belge yazdırma sayfa 9

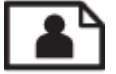

Fotoğraf yazdırma sayfa 10

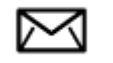

Zarf yazdırma sayfa 11

#### İlgili konular

 Ortam yerleştirme sayfa 11 Baskı başarısı için ipuçları sayfa 15

# Belge yazdırma

Yazdırma ayarlarının çoğu yazılım uygulaması tarafından otomatik olarak yapılır. Baskı kalitesini değiştireceğiniz, özel türlerde kağıtlara ya da asetat filme baskı yapacağınız veya farklı özellikler kullanacağınız zaman ayarları elle değiştirmeniz gerekir.

#### Yazılım uygulamasından yazdırmak için

- 1. Kağıt tepsisinin kağıt yüklü olduğundan emin olun.
- 2. Yazılım uygulamanızın Dosya menüsünde Yazdır'ı tıklatın.
- 3. Ürünün seçilen yazıcı olduğundan emin olun.
- Ayarları değiştirmeniz gerekirse, Özellikler iletişim kutusunu açan düğmeyi tıklatın. Yazılım uygulamanıza bağlı olarak, bu düğme Özellikler, Seçenekler, Yazıcı Ayarı veya Yazıcı ya da Tercihler olarak adlandırılabilir.

🖹 Not Fotoğrafları yazdırırken kullanılan kağıt türü ve fotoğraf geliştirme ile ilgili seçenekleri belirlemelisiniz.

- 5. Gelişmiş, Yazdırma Kısayolları, Özellikler ve Renk sekmelerinde yer alan özellikleri kullanarak yazdırma işiniz için uygun seçenekleri belirleyin.
  - İpucu Yazdırma işiniz için Yazdırma Kısayolları sekmesindeki önceden tanımlanmış yazdırma görevlerinden birini seçerek uygun ayarları kolaylıkla seçebilirsiniz. Yazdırma Kısayolları listesinden bir yazdırma görevi türünü tıklatın. Yazdırma görevi türü için varsayılan ayarlar Yazdırma Kısayolları sekmesinden ayarlanır ve özetlenir. Gerekiyorsa, ayarlarınızı buradan yapıp özel ayarlarınızı yeni yazdırma kısayolu olarak kaydedebilirsiniz. Özel yazdırma kısayolunu kaydetmek için kısayolu seçin ve Farklı Kaydet'i tıklatın. Kısayolu silmek için seçin ve Sil'i tıklatın.
- 6. Özellikler iletişim kutusunu kapatmak için OK'i tıklatın.
- 7. Yazdırmayı başlatmak için Yazdır'ı veya OK'i tıklatın.

#### İlgili konular

 Ortam yerleştirme sayfa 11 Baskı başarısı için ipuçları sayfa 15

# Fotoğraf yazdırma

Bilgisayara kaydedilen fotoğrafları yazdırma sayfa 10

## Bilgisayara kaydedilen fotoğrafları yazdırma

#### Fotoğraf kağıdına fotoğraf basmak için

- 1. Fotoğraf tepsisinde fotoğraf kağıdı yüklü olduğundan emin olun.
- 2. Fotoğraf kağıdını, yazdırılacak yüzü aşağıya gelecek şekilde fotoğraf tepsisinin sağ tarafına yerleştirin.

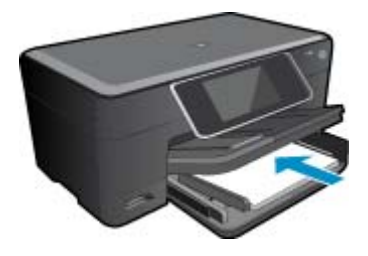

- 3. Kağıt genişliği kılavuzunu kağıdın kenarına değene kadar itin.
- 4. Yazılım uygulamanızın Dosya menüsünde Yazdır'ı tıklatın.
- 5. Ürünün seçilen yazıcı olduğundan emin olun.
- Özellikler iletişim kutusunu açan düğmeyi tıklatın. Yazılım uygulamanıza bağlı olarak, bu düğme Özellikler, Seçenekler, Yazıcı Ayarı veya Yazıcı ya da Tercihler olarak adlandırılabilir.
- 7. Özellikler sekmesini tıklatın.
- 8. Kağıt Türü açılan listesinden Temel Seçenekler alanında Tümü seçeneğini belirleyin. Ardından, uygun fotoğraf kağıdı türünü seçin.
- 9. Boyut açılan listesinden Yeniden Boyutlandırma Seçenekleri alanında Tümü seçeneğini belirleyin. Ardından, uygun kağıt boyutunu seçin.

Kağıt boyutu ve kağıt türü uyumlu değilse yazıcı yazılımı bir uyarı görüntüler ve başka bir türü veya boyutu seçmenizi sağlar.

- (İsteğe bağlı) Seçilmediyse, Kenarlıksız yazdırma onay kutusunu seçin. Kenarlıksız kağıt boyutu ve kağıt türü uyumlu değilse ürün yazılımı bir uyarı mesajı görüntüler ve farklı bir tür ya da boyut seçmenize izin verir.
- 11. Temel Seçenekler alanında Baskı Kalitesi açılan listesinden En iyi gibi yüksek bir baskı kalitesi seçin.
  - Not En yüksek dpi çözünürlüğünü elde etmek için desteklenen fotoğraf kağıdı türleriyle Maksimum dpi ayarını seçin. Baskı kalitesi açılan listesinde Maksimum dpi listelenmemişse, Gelişmiş sekmesinden etkinleştirebilirsiniz.
- 12. HP Real Life Technologies alanında Fotoğraf onarma açılan listesini tıklatın ve aşağıdaki seçeneklerden birini belirleyin:
  - Kapalı:, görüntüye hiçbir HP Real Life Technologies özelliği uygulamaz.
  - Temel:, düşük çözünürlüklü görüntüleri geliştirir; resim keskinliğini hafifçe ayarlar.
- 13. Özellikler iletişim kutusuna dönmek için OK'i tıklatın.
- 14. OK'i tıklattıktan sonra, Yazdır iletişim kutusunda Yazdır'ı veya OK'i tıklatın.
- Not Kullanılmayan fotoğraf kağıtlarını kağıt tepsisinde bırakmayın. Kağıtlar kıvrılmaya başlayarak çıktıların kalitesini düşürebilir. En iyi sonucu elde etmek için yazdırılan fotoğrafların kağıt tepsisinde yığılmasına izin vermeyin.

#### İlgili konular

 Ortam yerleştirme sayfa 11 Baskı başarısı için ipuçları sayfa 15

# Zarf yazdırma

HP Photosmart aygıtınızla, tek bir zarf, bir grup zarf ya da inkjet yazıcılar için tasarlanmış etiket sayfalarına yazdırma yapabilirsiniz.

#### Etiket ya da zarflara bir grup adres yazdırmak için

- 1. Önce düz bir kağıda test sayfası yazdırın.
- Etiket sayfasının ya da zarfın üzerine bir test sayfası koyun ve her iki sayfayı ışığa tutun. Her metin öbeği arasında kalan boşlukları kontrol edin. Gereken ayarlamaları yapın.
- 3. Etiketleri ya da zarfları kağıt tepsisine yerleştirin.
  - △ Dikkat uyarısı Kopçalı veya pencereli zarflar kullanmayın. Bunlar merdanelere takılıp kağıt sıkışıklığına neden olmakta.
- 4. Kağıt genişliği kılavuzunu etiket veya zarf destesinin kenarlarına dayanana kadar içe doğru kaydırın.
- 5. Zarfa yazdırıyorsanız, aşağıdakileri yapın:
  - a. Yazdırma ayarları penceresini açın ve Özellikler sekmesini tıklatın.
  - b. Yeniden Boyutlandırma Seçenekleri alanında, Boyut listesinden uygun zarf boyutunu tıklatın.
- 6. OK'i tıklattıktan sonra, Yazdır iletişim kutusunda Yazdır'ı veya OK'i tıklatın.

#### İlgili konular

 Ortam yerleştirme sayfa 11 Baskı başarısı için ipuçları sayfa 15

## Ortam yerleştirme

1. Aşağıdakilerden birini yapın:

#### 10 x 15 cm (4 x 6 inç) kağıt yükleme

a. Fotoğraf tepsisi kapağını kaldırın.

Fotoğraf tepsisi kapağını kaldırın ve kağıt genişliği kılavuzunu dışarı doğru kaydırın.

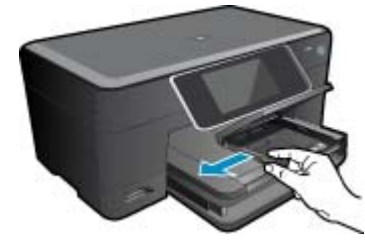

b. Kağıt yükleyin.

Fotoğraf kağıdı destesini yazdırma yüzü altta ve kısa kenarı ileride olacak şekilde fotoğraf tepsisine yerleştirin.

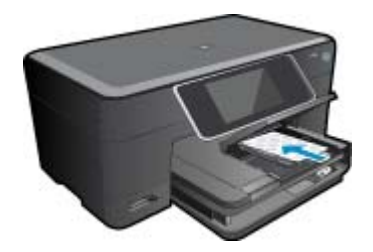

Kağıt destesi durana dek ileriye doğru kaydırın.

Not Kullandığınız fotoğraf kağıdının delikli şeridi varsa, fotoğraf kağıdını şerit size yakın tarafta olacak biçimde yerleştirin.

Kağıt kılavuzunu içeri doğru kağıda yaslanana kadar itin.

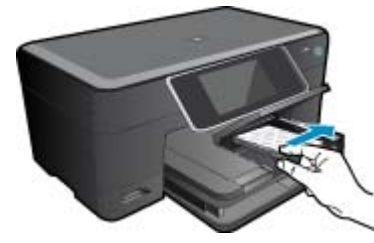

c. Fotoğraf tepsisi kapağını indirin.

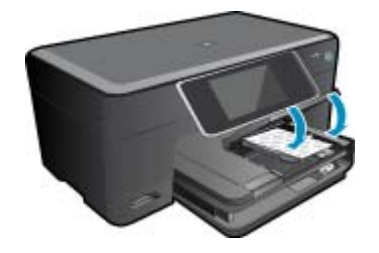

#### A4 veya 8,5 x 11 inç kağıt yükleme

a. Fotoğraf tepsisini kaldırın.

Kağıt genişliği kılavuzlarını dışa doğru kaydırın. Ana giriş tepsisindeki tüm kağıtları çıkarın.

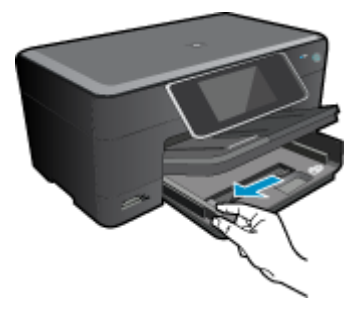

b. Kağıt yükleyin.

Kağıt destesini yazdırma yüzü altta ve kısa kenarı ileride olacak şekilde fotoğraf tepsisine yerleştirin.

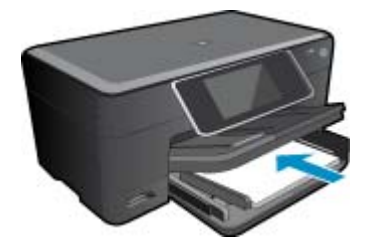

Kağıt destesi durana dek ileriye doğru kaydırın. Kağıt kılavuzunu içeri doğru kağıda yaslanana kadar itin.

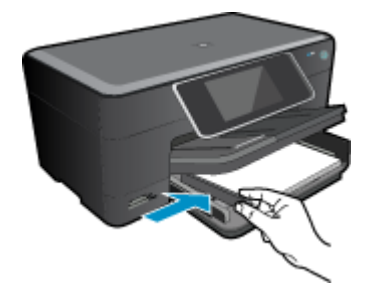

Fotoğraf tepsisini indirin.

#### Zarf yükleme

**a**. Fotoğraf tepsisini kaldırın.

Kağıt genişliği kılavuzlarını dışa doğru kaydırın. Ana giriş tepsisindeki tüm kağıtları çıkarın.

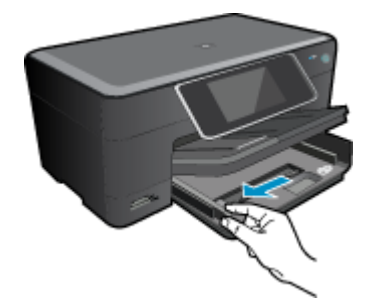

b. Zarfları yükleyin.

Ana giriş tepsisinin en sağ tarafına, zarf kapakları üste ve sola bakacak şekilde bir veya daha fazla zarf yerleştirin.

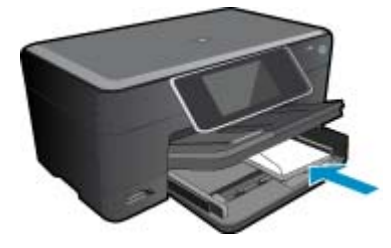

Zarf destesini durana dek ileriye doğru kaydırın. Kağıt genişliği kılavuzunu zarf destesine yaslanana kadar içe doğru kaydırın.

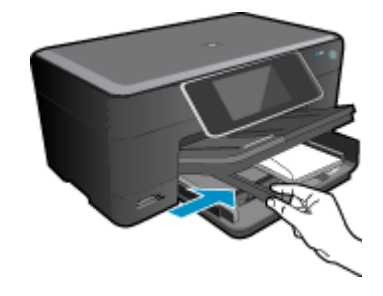

Fotoğraf tepsisini indirin.

2. Bu konunun animasyonunu izleyin. Animasyonda görüntülenen bazı ekranlar ürününüzü yansıtmayabilir.

#### İlgili konular

• Baskı başarısı için ipuçları sayfa 15

# İki taraflı yazdırma aksesuarındaki kağıt sıkışmasını giderin.

İki taraflı yazdırma aksesuarındaki kağıt sıkışmasını gidermek için.

- 1. Ürünü kapatın.
- 2. İki taraflı yazdırma aksesuarını çıkarın.

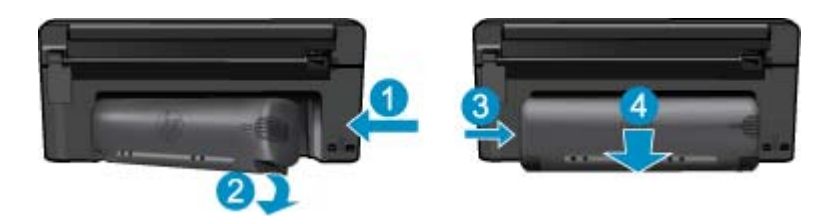

- 3. Sıkışan kağıdı çıkarın.
- 4. İki taraflı yazdırma aksesuarını yerine takın.

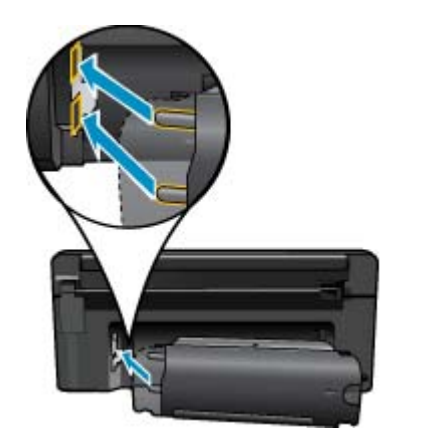

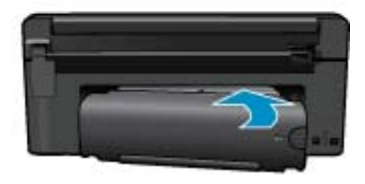

- 5. Ürünü açın.
- 6. Yeniden yazdırmayı deneyin.
- 7. Bu konunun animasyonunu izleyin. Animasyonda görüntülenen bazı ekranlar ürününüzü yansıtmayabilir.

# Baskı başarısı için ipuçları

Başarıyla yazdırmak için aşağıdaki ipuçlarını kullanın.

#### Yazdırma ipuçları

- Orijinal HP kartuşlar kullanın. Orijinal HP kartuşlar, defalarca mükemmel sonuçlar elde etmenize yardımcı olmak üzere tasarlanmış ve HP yazıcılarla test edilmiştir.
- Kartuşlarda yeterli mürekkep olduğundan emin olun. Tahmini mürekkep düzeylerini kontrol etmek için, ekrandaki Araçlar menüsündeki yönergeleri izleyin. Alternatif olarak, mürekkep düzeylerini yazılımdaki Yazıcı Araç Kutusu'ndan kontrol edebilirsiniz.
- Tek bir sayfa değil kağıt destesi yükleyin. Aynı boyutta temiz ve düz kağıt kullanın. Her seferinde yalnızca tek bir kağıt türü yüklendiğinden emin olun
- Giriş tepsisindeki kağıt genişliği kılavuzunu tüm kağıtlara tam olarak yaslanacak şekilde ayarlayın. Kağıt genişliği kılavuzunun giriş tepsisindeki kağıtları kıvırmamasına dikkat edin.
- · Yazıcı kalitesini ve kağıt boyutunu giriş tepsisinde yüklü kağıdın tür ve boyutuna göre ayarlayın.
- Kenar boşluklarını kontrol etmek için baskı önizlemeyi kullanın. Belgenin kenar boşluğu ayarlarının yazıcının yazdırılabilir alanını geçmemesine dikkat edin.
- Nasıl fotoğraflarınızı çevrimiçi paylaşacağınızı ve baskı sipariş edeceğinizi öğrenin. <u>Çevrimiçi daha fazla bilgi</u> için burayı tıklatın.
- Apps Manager kullanarak Web üzerinden tarif, kupon ve diğer içerikleri basit ve kolay şekilde nasıl yazdıracağınızı öğrenin. <u>Çevrimiçi daha fazla bilgi için burayı tıklatın.</u>
- Yazıcınıza e-posta ve eklentiler göndererek her yerden nasıl yazdırabileceğinizi öğrenin. <u>Çevrimiçi daha fazla</u> bilgi için burayı tıklatın.

Bölüm 4

# 5 Kopyala ve tara

- <u>Bilgisayara tarama</u>
- Metin veya karışık belgeleri kopyalama
- Kopyalama ve tarama başarısı için ipuçları

## Bilgisayara tarama

#### Bilgisayara taramak için

- 1. Orijinali yükleyin.
  - a. Ürünün üstündeki kapağı kaldırın.

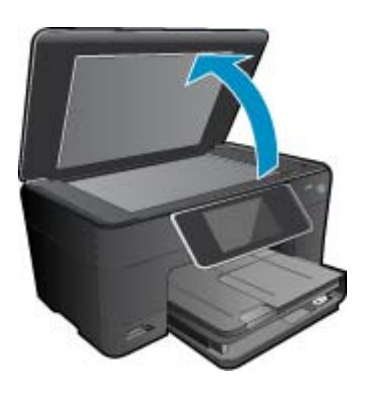

b. Orijinali yazılı yüzü alta gelecek şekilde, camın sağ ön köşesine yerleştirin.

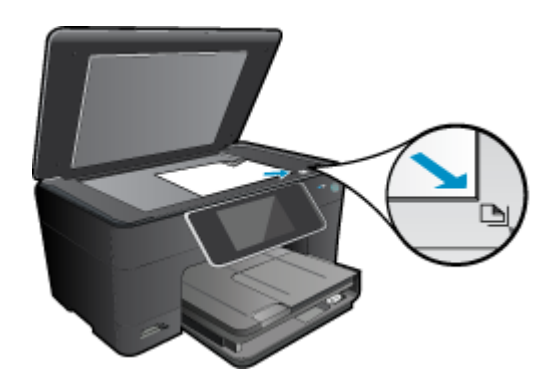

- c. Kapağı kapatın.
- 2. Taramayı başlatın.
  - a. Giriş ekranında, Scan (Tarama) öğesini vurgulayıp OK düğmesine basın.
  - Bilgisayar öğesini vurgulayıp OK düğmesine basın.
     Ürün ağa bağlıysa kullanılabilir bilgisayarların bir listesi belirir. Taramayı başlatmak için aktarmak istediğiniz bilgisayarı seçin.
- 3. Bu konunun animasyonunu izleyin. Animasyonda görüntülenen bazı ekranlar ürününüzü yansıtmayabilir.

#### İlgili konular

Kopyalama ve tarama başarısı için ipuçları sayfa 20

# Metin veya karışık belgeleri kopyalama

1. Aşağıdakilerden birini yapın:

#### 1 taraflı kopya

a. Kağıt yükleyin.

Ana giriş tepsisine tam boyutlu kağıt yükleyin.

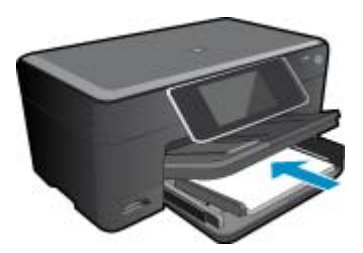

**b**. Orijinali yükleyin.

Ürünün üstündeki kapağı kaldırın.

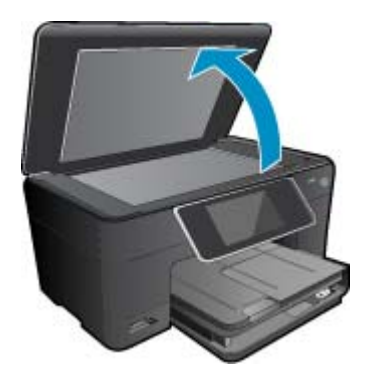

Orijinali yazılı yüzü alta gelecek şekilde, camın sağ ön köşesine yerleştirin.

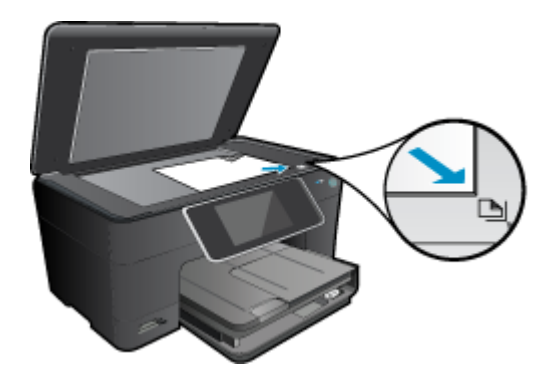

Kapağı kapatın.

c. kopya sayısını belirtin.

**Kopyala** ekranındaki Giriş öğesine dokunun. **Kopyala** önizlemesi belirir.

Kopya sayısını belirlemek için ekrana dokunun.

d. Kopyalamayı başlatın.

SB veya Renkli öğesine dokunun.

#### 2 taraflı kopya

a. Kağıt yükleyin.

Ana giriş tepsisine tam boyutlu kağıt yükleyin.

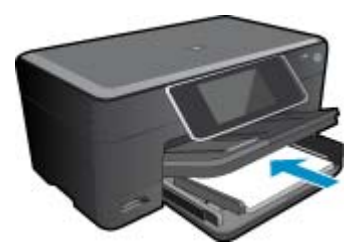

 b. Orijinali yükleyin. Ürünün üstündeki kapağı kaldırın.

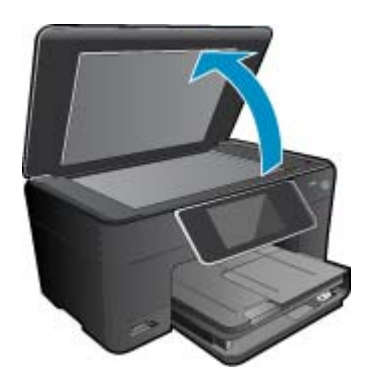

Orijinali yazılı yüzü alta gelecek şekilde, camın sağ ön köşesine yerleştirin.

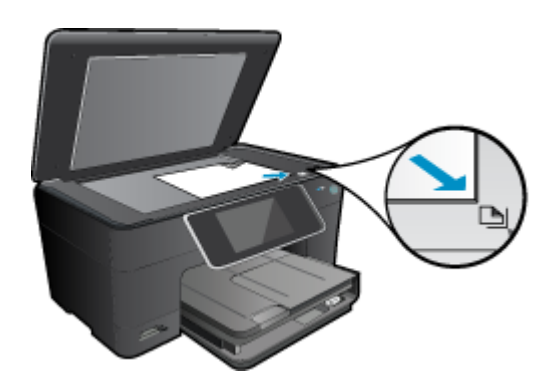

Kapağı kapatın.

- c. 2 taraflı seçeneği belirleyin.
  - Kopyala ekranındaki Giriş öğesine dokunun.
  - Kopyala önizlemesi belirir.
  - Print Settings (Yazdırma Ayarları) öğesine dokunun.
  - Kopya Ayarları menüsü belirir.
  - 2 Taraflı öğesine dokunun.
  - Açık öğesine dokunun.
- d. kopya sayısını belirtin.
  - Kopya sayısını belirlemek için dokunmatik ekranı kullanın.

- e. Kopyalamayı başlatın.
  - SB veya Renkli öğesine dokunun.
- f. İkinci orijinali kopyalayın.
  - İkinci sayfayı cama yükleyin ve **OK** seçeneğine dokunun.
- 2. Bu konunun animasyonunu izleyin. Animasyonda görüntülenen bazı ekranlar ürününüzü yansıtmayabilir.

#### İlgili konular

· Kopyalama ve tarama başarısı için ipuçları sayfa 20

# Kopyalama ve tarama başarısı için ipuçları

Başarıyla kopyalamak ve taramak için aşağıdaki ipuçlarını kullanın:

- Camı ve kapağın arkasını temiz tutun. Tarayıcı camın üzerinde algıladığı her şeyi görüntünün bir parçası olarak işler.
- Orijinal belgenizi yazılı yüzü alta gelecek şekilde, camın sağ ön köşesine yerleştirin.
- · Bir kitabı veya diğer kalın orijinalleri kopyalamak veya taramak için, kapağı çıkarın.
- Çok küçük bir orijinal belgenin büyük bir kopyasını çıkarmak için, orijinal belgeyi bilgisayarınıza tarayın, görüntüyü tarama yazılımında yeniden boyutlandırın ve büyütülmüş resmin kopyasını yazdırın.
- Hatalı veya eksik metin taranmasını önlemek için, parlaklığın yazılımda uygun şekilde ayarlanmış olduğundan emin olun.
- Taranacak belge karmaşık bir düzene sahipse, yazılımda belge tarama ayarı olarak çerçeveli metni seçin. Bu ayarda, metin düzeni ve biçimlendirme korunur.
- Taranan görüntü hatalı kırpılırsa, yazılımda otomatik kırpma özelliğini kapatın ve taranan görüntüyü elle kırpın.

# 6 Kartuşlarla çalışma

- <u>Tahmini mürekkep düzeylerini kontrol etme</u>
- Yazıcı kafalarını otomatik olarak temizleme
- Kartuşları değiştirme
- <u>Mürekkep sipariş etme</u>
- Kartus garanti bilgileri
- <u>Mürekkeple çalışma ipuçları</u>

# Tahmini mürekkep düzeylerini kontrol etme

Kartuşu ne zaman değiştirmeniz gerektiğini öğrenmek için kalan mürekkep düzeylerini kolayca denetleyebilirsiniz. Mürekkep düzeyi, kartuşlarda kalan tahmini mürekkep miktarını gösterir.

Not 1 Yeniden doldurulmuş veya yeniden yapılmış ya da başka bir yazıcıda kullanılmış bir kartuşu taktıysanız mürekkep düzeyi göstergesi yanlış veya kullanılamaz olabilir.

**Not 2** Mürekkep düzeyi uyarıları ve göstergeleri yalnızca planlama amacıyla tahminler vermektedir. Mürekkep az uyarı mesajı aldığınızda olası yazdırma gecikmelerini önlemek için değiştirilecek kartuşu hazır bulundurun. Baskı kalitesi kabul edilemez olana kadar kartuşları değiştirmeniz gerekmez.

**Not 3** Kartuşlardan gelen mürekkep, baskı işleminde, ürünü ve kartuşları yazdırmaya hazırlayan başlatma işlemi ve baskı püskürtme uçlarını temiz tutan ve mürekkebin sorunsuzca akmasını sağlayan yazıcı kafası bakımı da dahil olmak üzere, farklı biçimlerde kullanılır. Ayrıca, kullanıldıktan sonra kartuşta bir miktar mürekkep kalabilir. Daha fazla bilgi için bkz. <u>www.hp.com/go/inkusage</u>.

#### Mürekkep düzeylerini HP Photosmart yazılımından kontrol etmek için

- HP Çözüm Merkezi yazılımında Ayarlar'ı tıklatın, Yazdırma Ayarları'nın üzerine gelin, ardından Yazıcı Araç Kutusu'nu tıklatın.
  - Not Yazıcı Araç Kutusu'nu Yazdırma Özellikleri iletişim kutusundan da açabilirsiniz. Yazdırma Özellikleri iletişim kutusunda Özellikler sekmesini tıklatın ve ardından Yazıcı Hizmetleri öğesini tıklatın.

Yazıcı Araç Kutusu görünür.

 Tahmini Mürekkep Düzeyi sekmesini tıklatın. Mürekkep kartuşları için tahmini mürekkep seviyeleri görünür.

#### Mürekkep düzeylerini yazıcı ekranından kontrol etmek için

▲ Giriş ekranından, Durum düğmesine basın. Tahmini mürekkep düzeyleri görüntülenir.

#### İlgili konular

 Mürekkep sipariş etme sayfa 24 Mürekkeple çalışma ipuçları sayfa 25

## Yazıcı kafalarını otomatik olarak temizleme

Baskı kalitesi kabul edilebilir değilse ve sorun düşük mürekkep düzeyleri veya HP marka olmayan mürekkep değilse, yazıcı kafası temizliğini deneyin.

#### Yazıcı kafasını yazıcı ekranından temizlemek için

- 1. Giriş ekranından, Ayarlar düğmesine basın. Ayarlar Menüsü görüntülenir.
- 2. Ayarlar Menüsü'nde, ekrana dokunup Araçlar seçeneğini vurgulayın. OK düğmesine basın.
- 3. Yazıcı Kafası Temizle'yi vurgulamak için ekrana dokunun. OK düğmesine basın.

#### İlgili konular

 Mürekkep sipariş etme sayfa 24 Mürekkeple çalışma ipuçları sayfa 25

# Kartuşları değiştirme

#### Kartuşları değiştirmek için

- 1. Gücün açık olduğundan emin olun.
- 2. Kartuşu çıkarın.
  - a. Kartuş erişim kapağını açın.

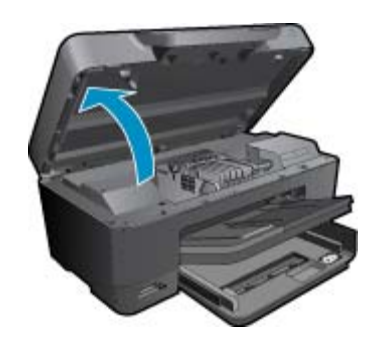

Yazıcı kartuşunun ürünün ortasına gitmesini bekleyin.

**b**. Kartuşun üstündeki mandala basın ve yuvasından çıkarın.

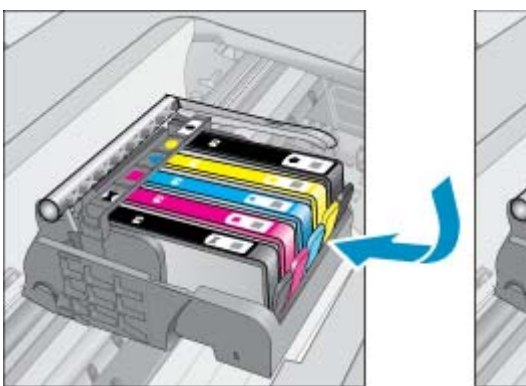

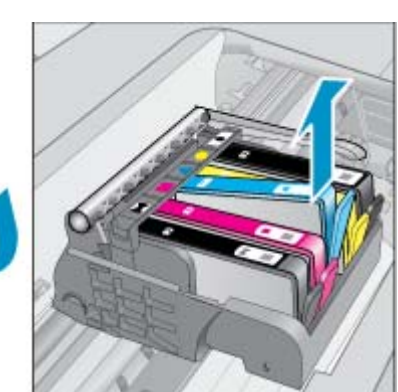

- 3. Turuncu çıkıntıyı çekip kartuşu ambalajdan çıkarın.
  - **a**. Kartuş erişim kapağını açın.

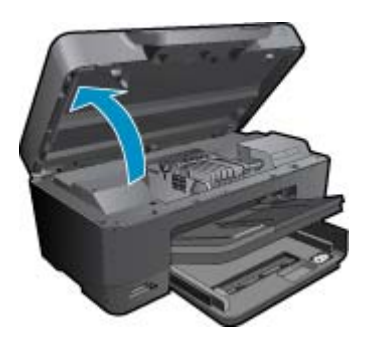

Yazıcı kartuşunun ürünün ortasına gitmesini bekleyin.

**b**. Kartuşun üstündeki mandala basın ve yuvasından çıkarın.

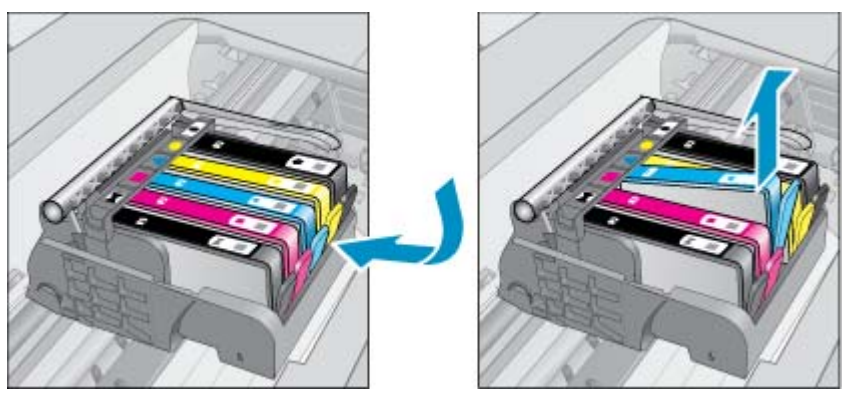

- 4. Yeni kartuşu takın.
  - a. Kartuşu paketinden çıkarın.

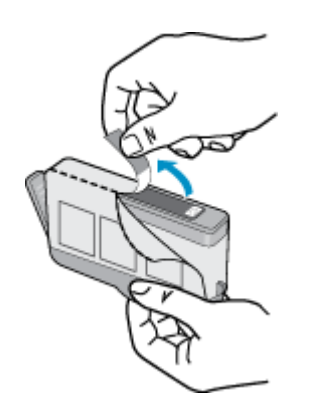

b. Koparıp çıkarmak için turuncu dili kıvırın. Dili çıkarmak için kuvvetle kıvırmanız gerekebilir.

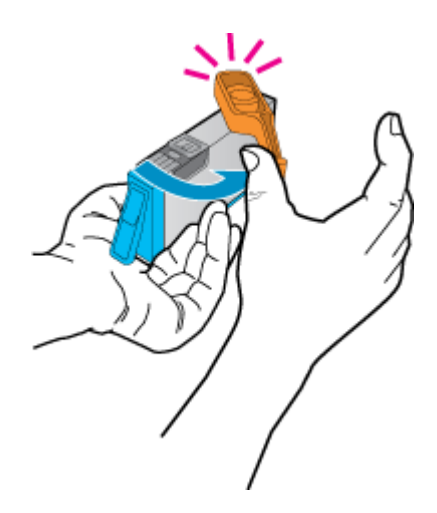

c. Renkli simgeleri eşleştirin ve sonra yerine oturana kadar kartuşu yuvasına itin.

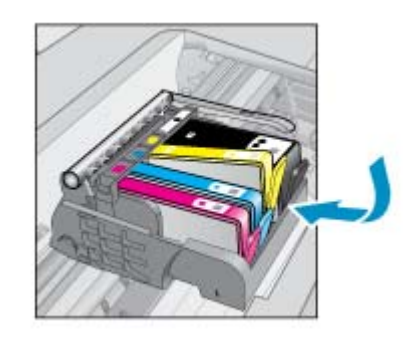

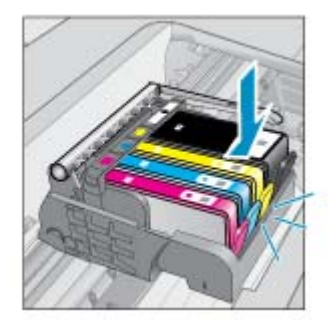

d. Kartuş kapağını kapatın.

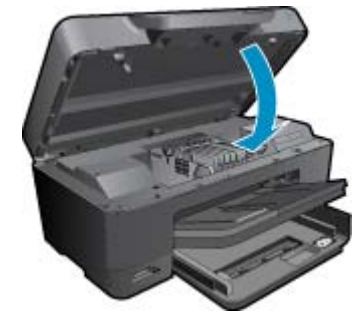

**5.** Bu konunun animasyonunu izleyin. Animasyonda görüntülenen bazı ekranlar ürününüzü yansıtmayabilir. **İlgili konular** 

 Mürekkep sipariş etme sayfa 24 Mürekkeple çalışma ipuçları sayfa 25

# Mürekkep sipariş etme

Ürününüzle hangi HP malzemelerinin çalıştığını öğrenmek, sarf malzemelerini çevrimiçi sipatiş etmek veya yazdırılabilir bir alışveriş listesi oluşturmak için HP Çözüm Merkezi'ni açın ve çevrimiçi alışveriş özelliğini seçin.

Kartuş bilgileri ve çevrimiçi alışveriş bağlantıları mürekkep uyarı iletilerinde de görüntülenir. Bunun yanı sıra <u>www.hp.com/buy/supplies</u> adresinde kartuş bilgilerini bulabilir ve çevrimiçi sipariş verebilirsiniz.

Not Tüm ülkelerde/bölgelerde kartuşlar çevrimiçi olarak sipariş edilemeyebilir. Ülkenizde/bölgenizde çevrimiçi sipariş edilemiyorsa, kartuşu satın alma bilgileri için yerel HP satıcınıza başvurun.

# Kartuş garanti bilgileri

HP kartuşu garantisi, ürün belirtilen HP yazdırma aygıtında kullanıldığında geçerlidir. Bu garanti, yeniden doldurulmuş, yeniden üretilmiş, geliştirilmiş, yanlış kullanılmış veya üzerinde oynanmış HP mürekkep ürünlerini kapsamaz.

Garanti süresinde, HP mürekkebi bitene kadar veya garanti tarihi sonuna gelene kadar ürün kapsam altındadır. YYYY/AA biçimindeki garanti sonu tarihi aşağıdaki şekilde bulunabilir:

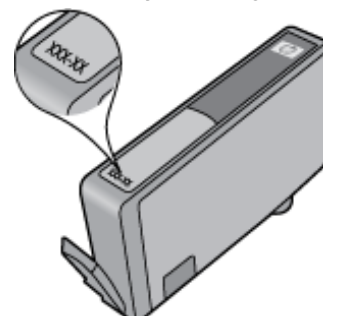

HP Sınırlı Garanti Bildirimi'nin bir kopyası için ürünle birlikte verilen basılı belgelere bakın.

# Mürekkeple çalışma ipuçları

Mürekkep kartuşlarıyla çalışmak için aşağıdaki ipuçlarını kullanın:

- Yazıcınız için doğru mürekkep kartuşlarını kullanın. Uyumlu mürekkep kartuşları listesi için yazıcıyla birlikte verilen basılı belgelere bakın. Bunun yerine, yazılımdaki **Yazıcı Araç Kutusu**'na da bakabilirsiniz.
- Mürekkep kartuşlarını doğru yuvalara takın. Her kartuşun rengini ve simgesini, her yuvanın rengi ve simgesiyle eşleştirin. Tüm kartuşların yuvalarına iyice oturduğundan emin olun.
- Orijinal HP mürekkep kartuşları kullanın. Orijinal HP mürekkep kartuşları, defalarca mükemmel sonuçlar elde etmenize yardımcı olmak üzere tasarlanmış ve HP yazıcılarıyla test edilmiştir.
- Mürekkep uyarı mesajı aldığınızda yeni mürekkep kartuşları almayı göz önünde bulundurun. Böylece gecikme olmaksızın baskı almaya devam edebilirsiniz. Baskı kalitesi kabul edilemez düzeye gelmedikçe mürekkep kartuşlarını değiştirmeniz gerekmez.
- · Fotoğraf ve Siyah Fotoğraf kartuşları birbirinin yerine kullanılamaz.

- Daha fazla yardım alın
- <u>Telefonla HP desteği</u>
- <u>Ek garanti seçenekleri</u>

# Daha fazla yardım alın

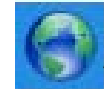

Yardım görüntüleyicisinin sol üst kısmındaki Arama alanına bir anahtar sözcük girerek ürününüz hakkında daha fazla bilgi ve yardım alabilirsiniz.HP Photosmart İlgili konu başlıkları -- hem yerel hem de çevrimiçi konular için -- listelenecektir.

HP Destek'e çevrimiçi başvurmak için, burayı tıklatın.

# Telefonla HP desteği

Telefon desteği seçenekleri ve kullanılabilirlikleri, ürün, ülke/bölge ve dile göre değişebilir.

Bu bölüm aşağıdaki konuları içermektedir:

- Telefon desteği süresi
- <u>Arama yapma</u>
- <u>Telefon desteği süresinden sonra</u>

### Telefon desteği süresi

Kuzey Amerika, Asya Pasifik ve Latin Amerika'da (Meksika dahil) bir yıllık ücretsiz telefon desteği verilmektedir. Doğu Avrupa, Orta Doğu ve Afrika'daki telefon desteğinin süresini öğrenmek için lütfen <u>www.hp.com/support</u> adresine gidin. Telefon şirketinin standart tarifesi uygulanır.

### Arama yapma

HP desteği, bilgisayarın ve ürünün başındayken arayın. Aşağıdaki bilgileri vermek için hazırlıklı olun:

- Ürün adı (HP Photosmart Premium e-All-in-One C310 series)
- Seri numara ( ürünün arkasında veya altında yazılıdır)
- Söz konusu durum olduğunda beliren iletiler
- Şu soruların yanıtları:
  - Bu sorunla daha önce de karşılaştınız mı?
  - Yeniden oluşturabilir misiniz?
  - Bu sorun ortaya çıktığı sıralarda bilgisayarınıza yeni donanım veya yazılım eklediniz mi?
  - Bu durumdan önce başka birşey oldu mu (örneğin, fırtına, ürün taşındı vs.)?

Destek telefon numaraların listesi için bkz. www.hp.com/support .

### Telefon desteği süresinden sonra

Telefon desteği süresinden sonra HP'den ücret karşılığı yardım alabilirsiniz. HP çevrimiçi destek Web sitesinde de yardım bulunabilir: <u>www.hp.com/support</u>. Destek seçenekleri hakkında daha fazla bilgi için HP satıcınıza başvurun veya ülkenize/bölgenize ait destek telefon numaralarını arayın.

# Ek garanti seçenekleri

Ek ücret karşılığında HP Photosmart için genişletilmiş hizmet planları vardır. <u>www.hp.com/support</u> adresine gidin, ülkenizi/bölgenizi ve dili seçin, ardından genişletilmiş hizmet planları hakkında bilgi için hizmetler ve garanti alanını inceleyin.

# 8 Bağlantı

- Yazılımı bir ağ bağlantısı için yükleme
- Ağa bağlı bir yazıcının kurulması ve kullanılması hakkında ipuçları

# Yazılımı bir ağ bağlantısı için yükleme

Bu bölümü, ağa bağlı bir bilgisayara HP Photosmart yazılımını yüklemek için kullanın. Yazılımı yüklemeden önce HP Photosmart ürününün ağa bağlı olduğundan emin olun. HP Photosmart ağa bağlı değilse, ürünü ağa bağlamak için yazılım yüklemesi sırasında ekrandaki yönergeleri izleyin.

Not 1 Bilgisayarınız bir dizi ağ sürücüsüne bağlanacak şekilde yapılandırıldıysa, yazılımı yüklemeden önce bilgisayarınızın bu sürücülere bağlı olduğundan emin olun. Aksi takdirde, HP Photosmart yazılımı yükleyicisi ayrılan sürücü harflerinden birini kullanmayı deneyebilir ve bilgisayarınızdaki ağ sürücüsüne erişemeyebilirsiniz.

**Not 2** Yükleme süresi, işletim sisteminize, var olan alan miktarına ve işlemci hızına göre 20 ila 45 dakika arası bir zaman alabilir.

#### Windows HP Photosmart Yazılımı'nı ağa bağlı bir bilgisayarlara yüklemek için

- 1. Bilgisayarınızda çalışmakta olan tüm uygulamalardan çıkın.
- Ürününüzle birlikte verilen yükleme CD'sini bilgisayarınızın CD-ROM sürücüsüne yerleştirin ve ekrandaki yönergeleri izleyin.
  - Not (1) HP Photosmart bir ağa bağlı değilse, Kablosuz Ayar Sihirbazı üzerindeki Network (Ağ) menüsünden HP Photosmart öğesini çalıştırın. Kurulum sırasında yazılım ağda ürünü bulamazsa veya Kablosuz Ayar Sihirbazı öğesini başarıyla çalıştıramazsanız, yazılım size kablosuz ayarlarını gösterebilir ve gösterdiğinde, sizi bu bilgileri girmek için Kablosuz Ayar Sihirbazı öğesine yönlendirecektir. Veya

(2) Yazıcı zaten ağdaysa, yazılım size ağda yazıcıyı bulmanız için diğer arama yöntemlerini sağlayacaktır.

- Güvenlik duvarlarıyla ilgili bir iletişim kutusu görüntülenirse, yönergeleri izleyin. Güvenlik duvarı açılır mesajları görüntülenirse, açılır mesahları her zaman kabul etmeli veya mesaja izin vermelisiniz.
- Bağlantı Türü ekranında, Ağ İletişimi seçeneğini seçin, sonra da İleri'yi tıklatın. Kurulum programı ürünü ağda ararken Aranıyor ekranı belirir.
- Yazıcı Bulundu ekranında yazıcı tanımlamasının doğru olduğunu doğrulayın. Ağ üzerinde birden fazla yazıcı bulunursa, Bulunan Yazıcılar ekranı belirir. Bağlanmak istediğiniz ürünü seçin.
- Yazılımı yüklemek için istemleri izleyin. Yazılımı yüklemeyi bitirdiğinizde ürün kullanıma hazır olur.
- 7. Ağ bağlantınızı sınamak için bilgisayarınıza gidip ürüne bir sınama raporu yazdırın.

# Ağa bağlı bir yazıcının kurulması ve kullanılması hakkında ipuçları

Ağa bağlı bir yazıcının kurulması ve kullanılması için aşağıdaki ipuçlarını kullanın:

- Kablosuz ağa bağlı yazıcıyı kurarken, kablosuz yönlendiricinizin veya erişim noktanızın açık olduğundan emin olun. Kablosuz Ayar Sihirbazı çalışırken, yazıcı kablosuz yönlendiricileri arayıp algılanan ağ adlarını ekranda listeler.
- Bilgisayarınız bir Sanal Özel Ağ'a (Virtual Private Network VPN) bağlı ise, yazıcı da dahil ağınız üzerindeki diğer aygıtlara erişebilmek için öncelikle VPN bağlantınızı kesmeniz gerekir.
- Ağ güvenliği ayarlarınızı nasıl bulacağınızı öğrenin. <u>Çevrimiçi daha fazla bilgi için burayı tıklatın.</u>
- Ağ Tanılama Yardımcı Programı ve diğer sorun giderme ipuçları hakkında öğrenin. <u>Çevrimiçi daha fazla bilgi</u> için burayı tıklatın.
- USB bağlantısından kablosuz bağlantıya nasıl geçeceğinizi öğrenin. Çevrimiçi daha fazla bilgi için burayı tıklatın.

#### Bölüm 8

- Yazıcı kurulumu esnasında güvenlik duvarı ve virüsten koruma programlarınızla nasıl çalışacağınızı öğrenin. Çevrimiçi daha fazla bilgi için burayı tıklatın.
- HP Photosmart'ı kablosuz bir ev ağına WiFi Korumalı Kurulum (WPS) kullanarak nasıl bağlayacağınızı öğrenin. <u>Çevrimiçi daha fazla bilgi için burayı tıklatın.</u>
- HP Photosmart'ı kablosuz bir ev ağına Kablosuz Kurulum Sihirbazı'nı kullanarak nasıl bağlayacağınızı öğrenin. Çevrimiçi daha fazla bilgi için burayı tıklatın.

# 9 Teknik bilgiler

HP Photosmart aygıtınız için teknik özelikler ve uluslararası yasal düzenleme bilgileri bu bölümde verilmektedir.

Diğer bildirimler için HP Photosmart ile birlikte gelen basılı belgelere bakın.

Bu bölüm aşağıdaki konuları içermektedir:

- <u>Bildirim</u>
- Kartuş yonga bilgisi
- <u>Teknik Özellikler</u>
- <u>Çevresel ürün gözetim programı</u>
- Yasal uyarılar
- Yasal kablosuz bildirimleri

# **Bildirim**

#### Hewlett-Packard Company bildirimleri

Bu belgede sunulan bilgiler önceden bildirilmelaizin degistirikehiir. Tim heklon sakkidir. Teili hakkan yasalarının izin vesitği durunlar dışında, HevletPackard tarafından önceden verilmiş yazık izin almaksızın bu belgenin çağahiması, uyarlanması vaya başka bir dile cerrilmesi yasakar. HevletPackard tarafından önceden verilmiş yazık izin almaksızın bu belgenin çağahiması, uyarlanması vaya başka bir dile cerrilmesi yasakar. HevletPackard tarafından önceden verilmiş yazık izin almaksızın bu belgenin çağahiması, uyarlanması vaya başka bir dile cerrilmesi yasakar. Bu belge içindeki kiçbir bakkın ek bir genenti aluşturduğu şeklinde yorunlanmamalaki. HP bu belgede bukuran hiçbir tekinik ya da yayıncıya at hata veya eksikliklen sorumlu tutulanaz. © 2009 HevletPackard Development Company, LP. Wicraudi, Vindows, Windows XI're Windows Wita, Micraudi Corporation'ın ABD'de tescilli tarari markalandır. Windows 7, Micraudi Corporation'ın Amerika Birleşik Devletleri va/vaya diğer ükelerdeki tarari markalandır. Indi ve Rentium, Intel Corporation'ın Amerika Birleşik Devletleri va/vaya diğer ükelerdeki tarari markalandır. Budatartı Kıtarı indi kardı sahibine altır ve Hevletle?ackard Company tarafından İsansı olarak kulanıkır.

## Kartuş yonga bilgisi

Bu üründe kullanılan HP kartuşlarında ürünün çalışmasına yardımcı olan bellek yongaları bulunur. Buna ek olarak bu bellek yongası, ürünün kullanılmasına ilişkin olarak aşağıdakilerin dahil olduğu sınırlı sayıda bilgileri de toplar: kartuşun ilk kez takıldığı tarih, kartuşun en son kullanıldığı tarih, kartuş kullanılarak yazdırılan sayfa sayısı, sayfa kapsamı, kullanılan yazdırma modları, gerçekleşmiş olabilecek yazdırma hataları ve ürün modeli. Bu bilgiler HP'nin müşterilerinin yazdırma ihtiyaçlarını uygun ürünler tasarlamasına yardımcı olmaktadır.

Kartuş belleğinden toplanan veriler, müşterileri veya kartuş ya da ürün kullanıcısını belirlemek için kullanılabilecek bilgileri içermez.

HP, HP'nin ücretsiz iade ve geri dönüştürme programına iade edilen kartuşlardan örnekleme biçiminde bellek yongaları toplar (HP Planet Partners: <a href="http://www.hp.com/hpinfo/globalcitizenship/environment/recycle/">www.hp.com/hpinfo/globalcitizenship/environment/recycle/</a>). Bu örneklemeden alınan bellek yongaları okunarak ileriki HP ürünlerini geliştirmek üzere incelenir. Bu kartuşun geri dönüşümünde yardımcı olan HP iş ortakları da bu verilere erişebilir.

Kartuşa sahip olan bir üçüncü taraf da bellek yongasındaki anonim bilgilere erişebilir. Bu bilgilere erişilmesini istemezseniz yongayı çalışmaz yapabilirsiniz. Ancak, kartuşu çalışamaz yapmanızdan sonra kartuş HP ürününde kullanılamaz.

Bu anonim bilgileri sağlamakla ilgilii endişeleriniz varsa bellek yongasının ürününün kullanım bilgilerini toplama yeteneğini kapatarak bu bilgilere erişilmesini önleyebilirsiniz.

#### Kullanım bilgileri işlevini devre dışı bırakmak için

1. Ayarlar öğesine dokunun.

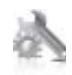

- 2. Preferences (Tercihler) öğesine dokunun.
- 3. Cartridge Chip Info (Kartuş Yonga Bilgisi) öğesine, ardından OK öğesine dokunun.

🖹 Not Kullanım bilgileri işlevini yeniden etkinleştirmek için fabrika varsayılanlarını geri yükleyin.

Not Bellek yongasının ürünün kullanım bilgilerini toplama yeteneğini kapatırsanız kartuşu HP ürününde kullanmaya devam edebilirsiniz.

# Teknik Özellikler

HP Photosmart aygıtıyla ilgili teknik özellikler bu bölümde verilmiştir. Tüm ürün özellikleri için <u>www.hp.com/</u> <u>support</u> adresindeki Product Data Sheet (Ürün Veri Sayfası)'na bakın.

#### Sistem gereksinimleri

Yazılım ve sistem gereksinimleri Benioku dosyasında verilmiştir.

İleride çıkacak işletim sistemleri ve desteği hakkında bilgili için <u>www.hp.com/support</u> adresindeki HP çevrimiçi destek Web sitesini ziyaret edin.

#### Çevresel özellikler

- İzin verilen çalışma ısısı aralığı: Ana yazıcı: 5 ila 40 derece C (41 ila 104 derece F) Çıkarılabilir ekran: -10 ila 40 derece C (14 ila 104 derece F)
- İzin verilen çalışma sıcaklığı aralığı: 5 ila 40 derece C (41 ila 104 derece F)
- Nem Oranı: %15 %80 BN yoğunlaşmasız; 28 °C maksimum çiy noktası
- Saklama sıcaklığı aralığı: -20 ila 60 derece C (-4 ila 140 derece F)
- Yüksek elektromanyetik alanların bulunması durumunda, HP Photosmart ürününün çıktısında biraz bozulma olabilir
- HP, olası yüksek manyetik alanlardan kaynaklanan parazitleri en aza indirmek için 3 m uzunlukta ya da daha kısa USB kablosu kullanılmasını önerir.

#### Baskı çözünürlüğü

Yazıcı çözünürlüğü hakkında daha fazla bilgi için yazıcı yazılımına bakın.

#### Kağıt özellikleri

| Tür                                            | Kağıt ağırlığı                       | Giriş tepsisi             | Çıkış tepsisi†    | Fotoğraf tepsisi |
|------------------------------------------------|--------------------------------------|---------------------------|-------------------|------------------|
| Düz kağıt                                      | 16 - 24 lb. (60 - 90 gsm)            | En çok 125 (20 lb. kağıt) | 50 (20 lb. kağıt) | Yok              |
| Legal kağıt                                    | 16 - 24 lb. (60 - 90 gsm)            | En çok 125 (20 lb. kağıt) | 10 (20 lb. kağıt) | Yok              |
| Kartlar                                        | En çok 75 lb. (281 gsm)              | En çok 60                 | 25                | En çok 20        |
| Zarflar                                        | 20 - 24 lb. (75 - 90 gsm)            | En çok 15                 | 15                | Yok              |
| Asetat film                                    | Yok                                  | En çok 40                 | 25                | Yok              |
| Etiketler                                      | Yok                                  | En çok 40                 | 25                | Yok              |
| 5 x 7 inç (13 x 18 cm) Fotoğraf<br>kağıdı      | En çok 75 lb (281 gsm)<br>(236 gsm)  | En çok 40                 | 25                | En çok 20        |
| 4 x 6 inç (10 x 15 cm) Fotoğraf<br>kağıdı      | En çok 75 lb. (281 gsm)<br>(236 gsm) | En çok 40                 | 25                | En çok 20        |
| 8,5 x 11 inç (216 x 279 mm)<br>Fotoğraf kağıdı | En çok 75 lb. (281 gsm)              | En çok 40                 | 25                | Yok              |

- \* Maksimum kapasite.
- † Kullandığınız kağıt türü ve mürekkep miktarı, çıkış tepsisinin kapasitesini etkiler. HP çıkış tepsisini sık sık boşaltmanızı önerir. HIZLI TASLAK baskı kalitesi modu, uzatma tepsisinin dışarı çıkarılmasını ve ucunun yukarı çevrilmesini gerektirir. Tepsinin ucu yukarı çevrilmezse hem letter hem legal boyutlu kağıtlar ilk sayfanın üstüne düşer.

Not Desteklenen ortam boyutlarının tam bir listesi için, yazıcı sürücüsüne bakın.

#### İki taraflı yazdırma aksesuarı kağıt özellikleri - Japonya hariç tüm bölgeler

| Türü          | Boyut                                                                                                    | Ağırlık                   |
|---------------|----------------------------------------------------------------------------------------------------|---------------------------|
| Kağıt         | Letter: 8,5 x 11 inç<br>Executive: 7,25 x 10,5 inç<br>A4: 210 x 297 mm<br>B5 (ISO): 176 x 250 mm B5 (JIS): 182 x<br>257 mm | 16 - 24 lb. (60 - 90 gsm) |
| Broşür kağıdı | Letter: 8,5 x 11 inç<br>A4: 210 x 297 mm                                                                                   | En çok 48 lb. (180 gsm)   |

#### İki taraflı yazdırma aksesuarı kağıt özellikleri - yalnızca Japonya

| Tür                    | Boyut                                         | Ağırlık                                |
|------------------------|-----------------------------------------------|----------------------------------------|
| Kağıt                  | Letter: 8,5 x 11 inç                          | 60 - 90 g/m² (16 - 24 lb)              |
|                        | Executive: 7,25 x 10,5 inç                    |                                        |
|                        | A4: 210 x 297 mm                              |                                        |
|                        | A5: 148 x 210 mm                              |                                        |
|                        | B5 (ISO): 176 x 250 mm B5 (JIS): 182 x 257 mm |                                        |
| Broşür kağıdı          | Letter: 8,5 x 11 inç                          | En fazla 180 g/m² (48 lb dosya kağıdı) |
|                        | A4: 210 x 297 mm                              |                                        |
| Kartlar ve fotoğraflar | 4 x 6 inç                                     | En fazla 200 g/m² (110 lb dizin)       |
|                        | 5 x 8 inç                                     |                                        |
|                        | 10 x 15 cm                                    |                                        |
|                        | A6: 105 x 148,5 mm                            |                                        |
|                        | Hagaki: 100 x 148 mm                          |                                        |

#### Hizalama eğriliği

,006 mm/mm düz kağıtta (2. taraf)

🕅 Not Ortam türlerinin bulunabilirliği ülkeye/bölgeye göre değişir.

#### Yazdırma özellikleri

- Baskı hızı, belgenin karmaşıklığına bağlı olarak değişiklik gösterir
- Panorama boyutunda yazdırma
- · Yöntem: istendiğinde püskürten termal mürekkep püskürtme
- Dil: PCL3 GUI

#### Kopyalama özellikleri

- Dijital görüntü işleme
- Maksimum kopya sayısı, modele göre değişir
- Kopyalama hızları modele ve belgenin karmaşıklığına bağlı olarak değişir
- En fazla kopya büyütme %200-400 arasındadır (modele bağlı)
- En fazla kopya küçültme %25-50 arasındadır (modele bağlı)

#### Mürekkep kartuşu verimi

Tahmini kartuş verimleri hakkında daha fazla bilgi için www.hp.com/go/learnaboutsupplies adresini ziyaret edin.

#### Tarama özellikleri

- Görüntü düzenleyici dahildir
- Twain uyumlu yazılım arabirimi

- Çözünürlük: en çok 1200 x 2400 ppi optik (modele bağlı); 19200 ppi geliştirilmiş (yazılım) PPI çözünürlüğü hakkında daha fazla bilgi için tarayıcı yazılımına bakın.
- Renkli: 48 bit renkli, 8-bit gri tonlamalı (256 gri düzeyi)
- Camdan maksimum tarama boyutu: 21,6 x 29,7 cm

# Çevresel ürün gözetim programı

Hewlett-Packard, çevreye duyarlı bakış açısıyla kaliteli ürünler sağlama taahhüdüt etmektedir. Bu ürünün tasarımı geri dönüştürmeye uygundur. Yazıcının güvenli bir şekilde işlevlerini yerine getirerek çalışması sağlanırken, olabildiğince az malzeme kullanılmıştır. Kolaylıkla ayrım sağlanması amacıyla malzemeler birbirine benzemeyecek şekilde tasarlanmıştır. Malzemeleri birbirine bağlayan parçalar ve diğer bağlantıların yeri kolayca bulunabilir, erişilebilir ve en bilinen aletler kullanılarak çıkarılabilir. Önemli parçalar, kolayca çıkarılıp onarılabilmeleri için, kolay bir şekilde erişilebilecek biçimde tasarlanmıştır.

Daha fazla bilgi için aşağıdaki adresteki HP's Commitment to the Environment Web sitesini ziyaret edin:

www.hp.com/hpinfo/globalcitizenship/environment/index.html

Bu bölüm aşağıdaki konuları içermektedir:

- Ekolojik İpuçları
- Kağıt kullanımı
- Plastik
- Malzeme güvenlik bilgi formları
- Geri dönüştürme programı
- HP inkjet sarf malzemeleri geri dönüşüm programı
- Enerji Tasarrufu Modunu ayarlama
- Enerji tüketimi
- Disposal of waste equipment by users in private households in the European Union
- Kimyasal Maddeler
- Toxic and hazardous substance table
- Battery disposal in the Netherlands
- Battery disposal in Taiwan
- <u>Attention California users</u>
- EU battery directive

### Ekolojik İpuçları

HP, müşterilerinin çevreye olan etkilerini en aza indirmeyi amaç edinmiştir. HP, yazdırma tercihlerinizi değerlendirip etkilerini azaltmanıza yardımcı olmak amacıyla aşağıdaki Ekolojik İpuçlarını dikkatinize sunmaktadır. Bu ürünün belirli özelliklerine ek olarak lütfen HP'nin çevreyle ilgili girişimleri hakkında daha fazla bilgi için lütfen HP Eco Solutions (HP Ekolojik Çözümleri) web sitesini ziyaret edin.

#### www.hp.com/hpinfo/globalcitizenship/environment/

#### Ürününüzün Ekolojik özellikleri

- Çift taraflı yazdırma: Kağıt kullanımını azaltmak için birden fazla sayfalı iki taraflı belgeleri aynı yaprağa yazdırmak üzere Kağıt Tasarruflu Yazdırma özelliğini kullanın.
- Smart Web yazdırma: HP Smart Web Printing arabiriminde Web'den topladığınız kırpmaları saklayabileceğiniz, sıralayabileceğiniz ya da yazdırabileceğiniz Kırpma Defteri ve Kırpmaları Düzenle pencereleri bulunur.
- Enerji Tasarrufu bilgileri: Bu ürünle ilgili ENERGY STAR® nitelikleri durumunu belirlemek için bkz. Enerji tüketimi sayfa 35.
- Geri Dönüştürülen Malzemeleer: HP ürünlerinin geri dönüştürülmesi ile ilgili daha fazla bilgi için lütfen aşağıdaki sayfayı ziyaret edin:

www.hp.com/hpinfo/globalcitizenship/environment/recycle/

### Kağıt kullanımı

Bu ürün, DIN 19309 ve EN 12281:2002'ye göre geri dönüşümlü kağıt kullanımı için uygundur.

#### **Plastik**

25 gramın üzerindeki dönüştürülebilir plastik parçalar, uluslararası standartlara göre işaretlenerek, ürünün kullanım ömrü sona erdiğinde geri dönüşüm için belirlenmeleri kolaylaştırılmıştır.

#### Malzeme güvenlik bilgi formları

Malzeme güvenlik veri sayfaları (MSDS) HP'nin Web sitesinden sağlanabilir:

www.hp.com/go/msds

#### Geri dönüştürme programı

HP, birçok ülkede/bölgede artan sayıda ürün iade ve geri dönüştürme programları sunar ve dünya çapında en büyük elektronik geri dönüştürme merkezlerinin bazılarıyla ortaktır. HP, en popüler ürünlerinin bazılarını yeniden satarak kaynakları korur. Genel olarak HP ürünlerinin geri dönüşümüyle ilgili daha fazla bilgi için şu adresi ziyaret edin:

www.hp.com/hpinfo/globalcitizenship/environment/recycle/

#### HP inkjet sarf malzemeleri geri dönüşüm programı

HP, kendini çevreyi korumaya adamıştır. HP Inkjet Malzemeleri Geri Dönüşüm Programı, pek çok ülkede/bölgede uygulanmaktadır ve kullanılmış yazıcı kartuşlarınızı ve mürekkep kartuşlarınızı ücretsiz olarak toplar. Daha fazla bilgi için şu Web sitesine gidin:

www.hp.com/hpinfo/globalcitizenship/environment/recycle/

#### Enerji Tasarrufu Modunu ayarlama

HP Photosmart ürünü kapattığınızda varsayılan olarak Enerji Tasarrufu moduna geçer. Bu ürünün enerji açısından daha verimli olmasını sağladığı gibi aynı zamanda ürünün açılmasının beklenenden daha uzun sürmesi anlamına da gelir. Ayrıca, Enerji Tasarrufu modunda kapatıldığında HP Photosmart bazı otomatik bakım görevlerini yerine getiremeyebilir. Ekranda düzenli olarak gerçek zamanlı saat hatasına ilişkin mesajlar görüyorsanız veya başlatma zamanını daha aza indirmek istiyorsanız Enerji Tasarrufu modunu kapatabilirsiniz.

Not Bu özellik varsayılan olarak açıktır.

#### Enerji tasarrufu modunu açmak ve kapatmak için

1. Kurulum simgesine dokunun.

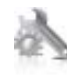

- 2. Preferences (Tercihler) öğesine dokunun.
- Seçenekler arasında ilerlemek için aşağı ok düğmesine, ardından da Energy Save Mode (Enerji Tasarrufu Modu) öğesine dokunun.
- 4. On (Açık) veya Off (Kapalı) seçeneğine dokunun.

#### Enerji tüketimi

ENERGY STAR® logosu taşıyan Hewlett-Packard yazdırma ve görüntüleme aygıtları, U.S. Environmental Protection Agency tarafından görüntüleme aygıtları için belirlenmiş ENERGY STAR şartnamelerine uygundur. Aşağıdaki amblem ENERGY STAR uyumlu görüntüleme ürünlerinde belirir:

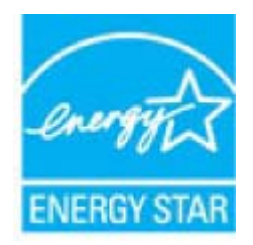

İlave ENERGY STAR uyumlu görüntüleme ürünü model bilgileri, şu adreste bulunur: www.hp.com/go/energystar

### Disposal of waste equipment by users in private households in the European Union

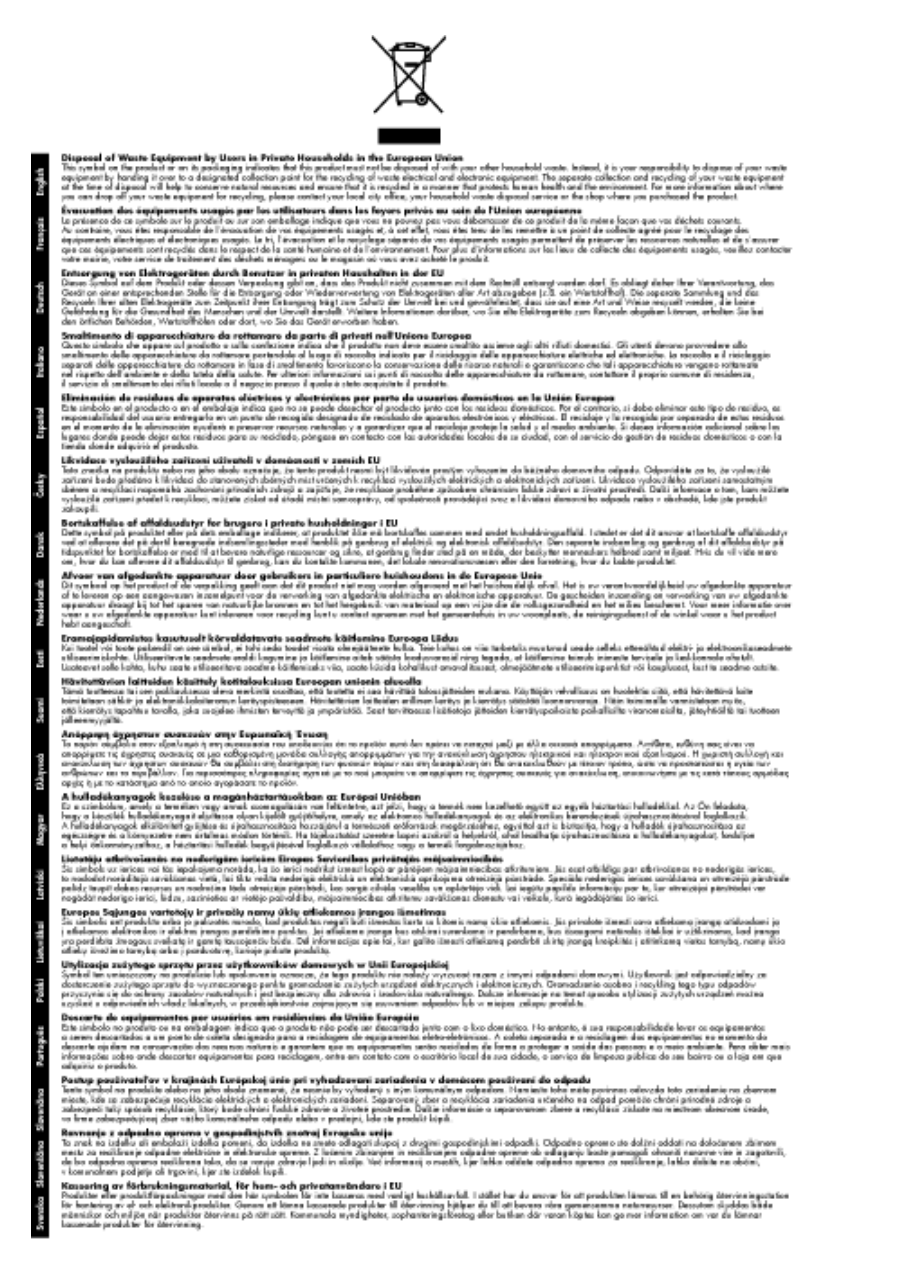

### **Kimyasal Maddeler**

HP, REACH (*Avrupa Parlamentesu ve Birliği'nin Düzenleme EC No 1907/2006*) gibi yasal zorunluluklara uymak için ürünlerindeki kimyasal maddelerle ilgili müşterilerine bilgi vermeye özen gösterir. Bu ürünün kimyasal bilgileriyle ilgili rapor aşağıdaki adreste bulunabilir: <u>www.hp.com/go/reach</u>.

### Toxic and hazardous substance table

|                                                              | 有毒有害物质和元素                                   |                               |                              |                           |                 |       |
|--------------------------------------------------------------|---------------------------------------------|-------------------------------|------------------------------|---------------------------|-----------------|-------|
| 苓性強症                                                         | 怡                                           | 隶                             | 領                            | 六价络                       | 多溴联苯            | 多溴联苯醌 |
| 外壳和托盘*                                                       | 0                                           | 0                             | 0                            | 0                         | 0               | 0     |
| 电鼓*                                                          | 0                                           | 0                             | 0                            | 0                         | 0               | 0     |
| 印刷电路板*                                                       | X                                           | 0                             | 0                            | 0                         | 0               | 0     |
| 打印系统*                                                        | X                                           | 0                             | 0                            | 0                         | 0               | 0     |
| 显示器"                                                         | X                                           | 0                             | 0                            | 0                         | 0               | 0     |
| 夜墨打印机墨盒*                                                     | 0                                           | 0                             | 0                            | 0                         | 0               | 0     |
| 驱动光盘*                                                        | x                                           | 0                             | 0                            | 0                         | 0               | 0     |
| 扫描仪*                                                         | X                                           | X                             | 0                            | 0                         | 0               | 0     |
| 网络配件*                                                        | X                                           | 0                             | 0                            | 0                         | ō               | 0     |
| 电池板*                                                         | X                                           | 0                             | 0                            | 0                         | ō               | 0     |
| 自动双面打印系统*                                                    | 0                                           | 0                             | 0                            | ő                         | 0               | 0     |
| 外部电源*                                                        | x                                           | 0                             | 0                            | ő                         | õ               | 0     |
| 0:指此部件的所有均一材<br>X:指此部件使用的均一材<br>注:环保使用期限的参考:<br>*以上只活用于使用这些部 | 质中包含的这种有毒<br>质中至少有一种包含<br>际识取决于产品正常<br>样的产品 | 有害物质,含量<br>的这种有毒有有<br>工作的温度和源 | 【低于SJ/T11<br>『物质,含量<br>【度等条件 | 363-2006 的帮<br>高于SJ/T1136 | 制<br>3-2006 的限制 |       |

### **Battery disposal in the Netherlands**

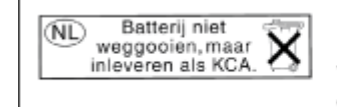

Dit HP Product bevat een lithium-manganese-dioxide batterij. Deze bevindt zich op de hoofdprintplaat. Wanneer deze batterij leeg is, moet deze volgens de geldende regels worden afgevoerd.

### Battery disposal in Taiwan

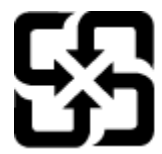

廢電池請回收

Please recycle waste batteries.

### **Attention California users**

The battery supplied with this product may contain perchlorate material. Special handling may apply. For more information, go to the following Web site:

www.dtsc.ca.gov/hazardouswaste/perchlorate

### EU battery directive

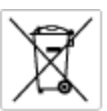

European Union Battery Directive This product contains a battery that is used to maintain data integrity of real time clock or product settings and is designed to last the life of the product. Any otherpit to service or replace this battery should be performed by a qualified service technician.

Directive sur les batteries de l'Union Européenne Ce produit content une batterie qui permet de maintenir l'intégrité des données pour les paramètres du produit ou l'horloge en temps réel et qui a été conque pour durar aussi longtemps que le produit. Toute tertestive de réparation ou de remplacement de cotte batterie dait être effectuée par un hortesties eurofié. technicien qualifié.

Batterie-Richtlinie der Europäischen Union Dieses Produkt einfelt eine Batterie, die dazu dient, die Datenintegriftit der Echtzeituhr zowie der Produkteinstellungen zu erholten, und die für die Liebenziquere die Produkts ausreicht. Im Bedartistall sollte das Instandhalten bzw. Austauschen der Batterie von einem qualifizierten Servicetechniker durchgeführt werden.

inettiva dell'Unione Europea relativa alla raccolta, al trattamento e allo amaltimento di batterie e accumulatori usata prodatto contiene una batteria utilizzata per preservane l'integrità dei dati dell'oralogio in tempo reala o della impatazioni del proda usa dunta si intende peri a quella del prodato. Eventuali interventi di riparazione o sostituzione della batteria devono essere eceguiti da u enico dell'assistenza quelli facto. odoto e

Directiva sobre baterías de la Unión Europea Este producto cortiene una batería que se utiliza para conservar la integridad de las datos del relaj de tiempo real o la configuración del producto y está distributa para durar toda la vida útil del producto. El mantenimiento o la sustitución de dicha batería deberà realizarla un técnico de mantenimiento cualificado.

Smërnice Evropské enie pro nakládání s baterlemi Tanto výsobek obschuje boteril, která slovář k uchování správných dat hodin rediného času nebo nastevení výsobku. Baterie je navržena tak, aby vydržda odou živetnot výsobku, jskýklah pokos o pravou nebo výměru baterie by měl pravěst kelifikovaný servisní technik.

#### EU's batteridirektiv

Produktet indeholder et batteri, som bruges til at vedligeholde datsintegriteten for realtidsur-eller produktindstillinger og er beregnet til at holde i hele produktet levetid. Service på batteriet eller udskiftning ber foretages af en uddannet servicetekniker.

Richtlijn batterijen voor de Europese Unie Dit product bevat een batterij die wordt gebruikt voor een juiste tijdaanduiding van de klok en het behaud van de productinstellingen. Bovendien is deze antworgen om gedurende de loveraduur van het product mee te gaan. Het anderhoud of de vervanging van deze batterij moet door een gekwalficeerde anderhoudstechnicus warden uitgevoerd.

Euroopa Liidu aku direktiiv Tooda islaldob akut, mida kautatakse reaalaja kella ondmeühtuse või toote säites säittamiseks. Aku on valmistatud kastma terve toote kasutusaja. Akut tahib hoodisada või vahatada aisult kvalifitseettud hooldustehnik.

**Euroopan unionin paristodirektiivi** Tämä ksite sisähää pariston, jote käytetään raaaliaikaisen kellon lietojen ja laiteen asetusten säilytämiseen. Pariston on suunriteitu kestävän laiteen koka käyttäiän ojan. Pariston mohdollinen korjaus tai valitto on jätettävä pätevän huollohenkilän tehtäväkai.

Οδηγία της Ευρωπαϊκής Ένωσης για τις ηλεκτρικές στήλες Αυτό το προϊόν περιλαμβάνει μια μπαταρία, η οποία χρησιμοποιείται γι - της εκρινοιταιτής εκτονητης για της προιτρικές στημας Αυτό το προϊόν περιλομβάνει μια μποποία, η οποία χρησιμοποιείται για τη διατήρηση της ακεροιότητας των δεδομένων ρολογιού πραγματικού χρόπου ή των ρυθμίσων προιτόπος και έχα σχρόποιτί θαι ώστι να διαρκάσει όσο και το προϊόν. Τυχόν απόπειρες επιδιάρθωσης ή αντικατάστασης αυτής της μπατορίας θα πρέπει να πραγματοποιούνται από κατάλληλα εκποιδευμένο τιχνικό.

Az Európal unió telepek és akkumulátorok direktívája A termék tatálnaz egy elenet, mejnek feladata az, hagy biztostra a valós idejű öra vagy a termék beállításainak adatintegritását. Az elem úgy van ternezva, hagy végy lísterban a termék haználdata szrón. Az elem bármílyen javitását vegy cseréjét csok kápzett szekember végyzheti el.

Eiropas Sovienibas Bateriju direktiva Praduštan ir batela, ko izmano rašia laika pulktega vai produkta izstatijumu datu integritātes saglabāšanai, un tā ir paredzēta visam produēta dzīves cikkmu sakopa vai baterijas nomaiņa ir jāveic atblistoti kvalītzētam darbīrīekom.

opos Sąjungos baterijų ir akumuliatorių direktyva e gaminyje yra bateriją, kuri naudojama, kad būtų galima prižūrėti realaus laiko laikrodžio veikimą arbo gaminio nuostatas ji skinto veikti gaminio eksplostavimo laiką. Bai kokius ibu baterija aptamavimo arba katimo darbus turi atkiri kuoliškuotes aptamavimo technikas. isa ge

Dyrektywa Unii Europejskiej w sprawie baterii i akumulatorów Produli zawiara baterię wykorzydywaną do zaokowania integralność danych zegona czasu rzeczywistego lub ustawiań produktu, która podrzymuje działania produktu. Przeględi lub wymiana bestri powinny być wykonywane wyłącznie przez wprownionego technika zewizu.

Diretiva sobre baterias da União Européia Este produto contém uma bateria que é usada para manter a integridade dos dados do relógio em tempo real ou dos configurações do produto e é projetada para ter a mesmo duração que sute. Qualquer tentativa de consertor ou subetituir essa bateria deve ser realizada por um técnico qualificado.

Smernica Európskej únie pre zaobchádzanie z batériami Tanto výrobů, obsohuju batřín, ktorá slúži na uchovanie správnych doljov hodin redineho času alebo nestavaní výrobu. Batéria je skonširuovaná tak, aby vydziala calú živatari výrobu. Alskalinke poku o opravu alebo výmenu batérie by mal vykonať konšikovaný serviný technik.

Direktiva Evropska unije o baterijah in akumulatorjih V ten izdelju je baterija, li zagotekja natachost poddikov ure v realnem času ali nastavitev izdelka v celotni življenjski dobi izdelka. Kaknino kali poperkiha iz zamenjova bi baterije bika izveća je podblačiceri tehnik.

EU:a batteridirektiv Pračučen innakšilar att batari som används för att uppräthälla data i seakiäskiockan och produktinställningarna. Batteriet ska räcka produktera hela Inslangi. Endar kvälitoenade sentoeteiniker för utöra service på batteriet och byte ut det.

Директива за батерни на Европейския съюз Так продукт съдарка батерни, кото се илостив за подържане на целоста на данеле на часовенка в реално време или настройките за продукта, съдадана на надърки през цели живот на продукта. Серекам ник замиата на батернита требка да се навърша от келифициран

Directiva Uniunii Europene referitoare la baterii Acest produs conține o baterie core este utilantă pentru a menține integritatea datelor ceasului de timp red sou satărilor produsului și core este productată să încijoneas pe întreago dustă de viață o produsului. Orice lucrore de service sou de inioculre a ocestel baterii trebuie electuată de un tehnician de service califost.

## Yasal uyarılar

HP Photosmart, ülkenizde/bölgenizdeki yasal kurumların ürün koşullarını karşılar.

Bu bölüm aşağıdaki konuları içermektedir:

- <u>Ürününüzün Yasal Model Numarası</u>
- FCC statement
- VCCI (Class B) compliance statement for users in Japan
- Notice to users in Japan about the power cord
- Notice to users in Korea
- Notice to users in Germany
- Noise emission statement for Germany
- HP Photosmart Premium e-All-in-One C310 series declaration of conformity

### Ürününüzün Yasal Model Numarası

Yasal olarak tanımlama amacıyla, ürününüze Yasal bir Model Numarası verilmiştir. Ürününüzün Yasal Model Numarası: SDGOB-1021. Bu yasal model numarası pazarlama adıyla (HP Photosmart Premium e-All-in-One C310 series, vb.) veya ürün numaralarıyla (CD734A, vb.) karıştırılmamalıdır.

### **FCC statement**

#### **FCC** statement

The United States Federal Communications Commission (in 47 CFR 15.105) has specified that the following notice be brought to the attention of users of this product.

This equipment has been tested and found to comply with the limits for a Class B digital device, pursuant to Part 15 of the FCC Rules. These limits are designed to provide reasonable protection against harmful interference in a residential installation. This equipment generates, uses and can radiate radio frequency energy and, if not installed and used in accordance with the instructions, may cause harmful interference to radio communications. However, there is no guarantee that interference will not occur in a particular installation. If this equipment does cause harmful interference to radio or television reception, which can be determined by turning the equipment off and on, the user is encouraged to try to correct the interference by one or more of the following measures:

- · Reorient the receiving antenna.
- Increase the separation between the equipment and the receiver.
- Connect the equipment into an outlet on a circuit different from that to which the receiver is connected.
- · Consult the dealer or an experienced radio/TV technician for help.
- For further information, contact:

Manager of Corporate Product Regulations Hewlett-Packard Company 3000 Hanover Street Palo Alto, Ca 94304 (650) 857-1501

Modifications (part 15.21)

The FCC requires the user to be notified that any changes or modifications made to this device that are not expressly approved by HP may void the user's authority to operate the equipment.

This device complies with Part 15 of the FCC Rules. Operation is subject to the following two conditions: (1) this device may not cause harmful interference, and (2) this device must accept any interference received, including interference that may cause undesired operation.

### VCCI (Class B) compliance statement for users in Japan

この装置は、クラスB情報技術装置です。この装置は、家庭環境で使用することを目的として いますが、この装置がラジオやテレビジョン受信機に近接して使用されると、受信障害を引き 起こすことがあります。取扱説明書に従って正しい取り扱いをして下さい。

VCCI-B

### Notice to users in Japan about the power cord

```
製品には、同梱された電源コードをお使い下さい。
同梱された電源コードは、他の製品では使用出来ません。
```

### Notice to users in Korea

### Notice to users in Germany

#### Sehanzeige-Arbeitsplätze

Das Gerät ist nicht für die Benutzung am Bildschirmarbeitsplatz gemäß BildscharbV vorgesehen.

### Noise emission statement for Germany

## Geräuschemission

LpA < 70 dB am Arbeitsplatz im Normalbetrieb nach DIN 45635 T. 19

#### HP Photosmart Premium e-All-in-One C310 series declaration of conformity

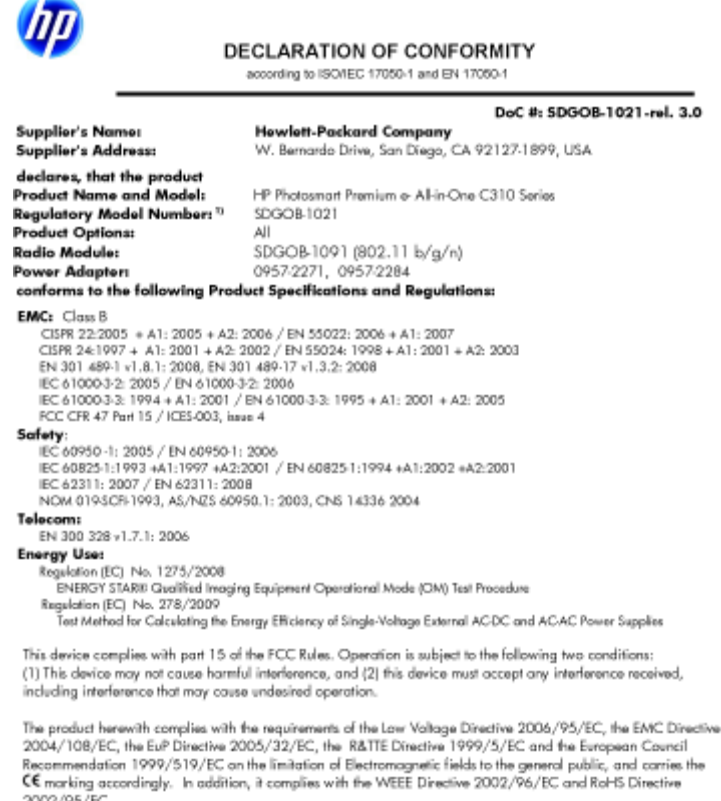

2002/95/EC.

#### Additional Information:

1) This product is assigned a Regulatory Model Number which stays with the regulatory aspects of the design. The Regulatory Model Number is the main product identifier in the regulatory documentation and test reports, this number should not be confused with the marketing name or the product numbers.

January 12, 2010 San Diego, CA

Local contact for regulatory topics only: EMEA: HewletPackard GmbH, HG/TRE, Herrenberger Strasse 140, 71034 Boeblingen, Germany U.S.: Hewlet/Packard, 3000 Hanover St., Palo Alto 94304, U.S.A. 650-857-1501 www.hp.com/go/certificated

## Yasal kablosuz bildirimleri

Bu bölüm aşağıdaki kablosuz aygıtlarla ilgili yasal bilgileri içerir.

- Exposure to radio frequency radiation •
- Notice to users in Brazil
- Notice to users in Canada ٠
- European Union regulatory notice
- Notice to users in Taiwan

### Exposure to radio frequency radiation

#### Exposure to radio frequency radiation

**Caution** The radiated output power of this device is far below the FCC radio frequency exposure limits. Nevertheless, the device shall be used in such a manner that the potential for human contact during normal operation is minimized. This product and any attached external antenna, if supported, shall be placed in such a manner to minimize the potential for human contact during normal operation. In order to avoid the possibility of exceeding the FCC radio frequency exposure limits, human proximity to the antenna shall not be less than 20 cm (8 inches) during normal operation.

#### Notice to users in Brazil

#### Aviso aos usuários no Brasil

Este equipamento opera em caráter secundário, isto é, não tem direito à proteção contra interferência prejudicial, mesmo de estações do mesmo tipo, e não pode causar interferência a sistemas operando em caráter primário. (Res.ANATEL 282/2001).

### Notice to users in Canada

#### Notice to users in Canada/Note à l'attention des utilisateurs canadiens

For Indoor Use. This digital apparatus does not exceed the Class B limits for radio noise emissions from the digital apparatus set out in the Radio Interference Regulations of the Canadian Department of Communications. The internal wireless radio complies with RSS 210 and RSS GEN of Industry Canada.

Utiliser à l'intérieur. Le présent appareil numérique n'émet pas de bruit radioélectrique dépassant les limites applicables aux appareils numériques de la classe B prescrites dans le Règlement sur le brouillage radioélectrique édicté par le ministère des Communications du Canada. Le composant RF interne est conforme a la norme RSS-210 and RSS GEN d'Industrie Canada.

#### **European Union Regulatory Notice**

Products bearing the CE marking comply with the following EU Directives:

- Low Voltage Directive 2006/95/EC
- EMC Directive 2004/108/EC

CE compliance of this product is valid only if powered with the correct CE-marked AC adapter provided by HP.

If this product has telecommunications functionality, it also complies with the essential requirements of the following EU Directive:

R&TTE Directive 1999/5/EC

Compliance with these directives implies conformity to harmonized European standards (European Norms) that are listed in the EU Declaration of Conformity issued by HP for this product or product family. This compliance is indicated by the following conformity marking placed on the product.

# €

The wireless telecommunications functionality of this product may be used in the following EU and EFTA countries:

Austria, Belgium, Bulgaria, Cyprus, Czech Republic, Denmark, Estonia, Finland, France, Germany, Greece, Hungary, Iceland, Ireland, Italy, Latvia, Liechtenstein, Lithuania, Luxembourg, Malta, Netherlands, Norway, Poland, Portugal, Romania, Slovak Republic, Slovenia, Spain, Sweden, Switzerland and United Kingdom.

#### Products with 2.4-GHz wireless LAN devices

#### France

For 2.4 GHz Wireless LAN operation of this product certain restrictions apply: This product may be used indoor for the entire 2400-2483.5 MHz frequency band (channels 1-13). For outdoor use, only 2400-2454 MHz frequency band (channels 1-9) may be used. For the latest requirements, see http://www.art-telecom.fr.

#### Italy

License required for use. Verify with your dealer or directly with the General Direction for Frequency Planning and Management (Direzione Generale Pianificazione e Gestione Frequenze).

#### Notice to users in Taiwan

#### 低功率電波輻射性電機管理辦法

#### 第十二條

經型式認證合格之低功率射頻電機,非經許可,公司、商號或使用者均不得擅自變更頻 率、加大功率或變更設計之特性及功能。

#### 第十四條

低功率射頻電機之使用不得影響飛航安全及干擾合法通信;經發現有干擾現象時,應立 即停用,並改善至無干擾時方得繼續使用。

前項合法通信,指依電信法規定作業之無線電通信。低功率射頻電機須忍受合法通信或 工業、科學及醫藥用電波輻射性電機設備之干擾。 Bölüm 9

# Dizin

#### Simgeler / Sayısal öğeler

10 x 15 cm fotoğraf kağıdı özellikler 32

#### Α

asetatlar özellikler 32

#### Ç

çevre çevresel özellikler 32 Çevresel ürün gözetim programı 34

#### D

destek süresinden sonra 27

#### Ε

etiketler özellikler 32

#### F

fotoğraf kağıdı özellikler 32

#### G

garanti 28 geri dönüşüm mürekkep kartuşları 35 güvenlik ağ, WEP anahtarı 29

#### Κ

kağıt özellikler 32 kopyalama özellikler 33

#### L

legal kağıt özellikler 32 letter kağıt özellikler 32

#### Μ

müşteri desteği garanti 28

#### S

sistem gereksinimleri 32

#### Т

tara tarama özellikleri 33 teknik bilgiler çevresel özellikler 32 kağıt özellikleri 32 kopyalama özellikleri 33 sistem gereksinimleri 32 tarama özellikleri 33 yazdırma özellikleri 33 telefon desteği 27 telefon desteği süresi destek süresi 27

#### Υ

yasal uyarılar kablosuz bildirimleri 41 Ürününüzün Yasal Model Numarası 39 yazdırma özellikler 33 yazıcı bulundu ekranı, Windows 29

#### Ζ

zarf özellikler 32